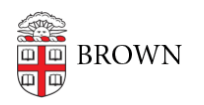

Knowledgebase > Email and Collaboration > Google Apps > Google Prompt

## Google Prompt

Alex Vidmar - 2025-08-21 - Comments (0) - Google Apps

Google Prompt is a software for two-step verification with your Google account.

## Your phone must meet the following requirements to be compatible:

Android: Phones with updated Google Play Services App Apple: Iphone 5s and above with Touch ID and the Google App

Set up:

- 1. On your computer go to the Sign in Security Section. Log in to your google account.
- Go to Two Step Verification and a message should appear saying "Tired of typing verification codes?" Add google Prompt. Click on "Add Google Prompt". Note: Two step verification for your google account must be set up already. Instructions below. If you have two step setup skip to page 3.
  - a. Setting up Two Step Verification for your google account:
  - b. Go to Sign in Security Section
  - c. Scroll down to 2-Step Verification and click on 2-step verification
  - d. Log into your Google account and follow the on screen instructions to set up 2-Step Verification
- 3. Click on Get Started
  - a. For Iphone: Note: These steps may not appear if you already have the google app on your phone signed in to your google account.
    - i. Click Set up your iphone
    - ii. Follow the on screen instructions
  - b. For Android:
    - i. Click Set up your Android Phone
    - ii. Follow on screen instructions